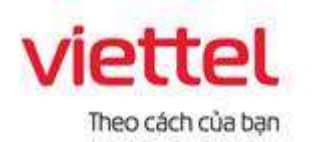

## TẬP ĐOÀN CÔNG NGHIỆP VIỄN THÔNG QUÂN ĐỘI VIETTEL ĐẮK LẮK

# HƯỚNG DẪN KÝ SỐ MYSIGN VIETTELTRÊN HỆ THỐNG THÔNG TIN GIẢI QUYẾT THỦ TỤC HÀNH CHÍNH TẠI TỈNH ĐẮK LẮK

#### 1. Đăng nhập hệ thống

- Bước 1: Truy cập Hệ thống thông tin giải quyết thủ tục hành chính tỉnh Đắk Lắk theo đường dẫn <u>https://dichvucong.daklak.gov.vn</u>
- Bước 2: Chọn chức năng "Đăng nhập"

| TINH DAK LAK<br>HANN CHINN FILM                     | : vu                                                                            |                          |                                                             |
|-----------------------------------------------------|---------------------------------------------------------------------------------|--------------------------|-------------------------------------------------------------|
| ний тол найми стийни<br>тээдэнд най тааг - тааг бан | онси vu cônis тарс тичён — так сити но<br>ситарая ислан сос - — мая рак зан сог | их транн толк тире точён | рукал Ален нофи жилер – — — — — — — — — — — — — — — — — — — |
|                                                     |                                                                                 |                          | O Kệnh hưởng dẫu Cơ g                                       |
| Fillidge star konstal from Köllere                  |                                                                                 | Tim Kiểm năng cao        | G Dich vu công trực tuyế                                    |
| The two no                                          | se time 🔂 Tra caru trà se                                                       | Character statement      |                                                             |
| tuyên                                               |                                                                                 |                          | -mong ahar untr. khar tik                                   |
| tuyên<br>Their tiher X(F1,Y160                      | SKT MAM 2024 GIÓI THIỆU                                                         | ander.                   | noğruş kinar sonra kinar tek                                |

- **Bước 3**: Chọn chức năng "Đăng nhập Tài khoản định danh điện tử cấp bởi Bộ Công an dành cho Công dân"

|                                                                | DANDOANN NGHIĘP DANG NHẠP                                  |                |
|----------------------------------------------------------------|------------------------------------------------------------|----------------|
| àng nhập dành cho cả nhân hoặc tr                              | S chức                                                     |                |
| ĐĂNG NHẬP                                                      | ĐĂNG NHẬP                                                  | CÁN BỘ         |
| Tài khoản cấp bởi Cổng dịch vụ<br>công quốc gia dành cho Doanh | Tải khoản Định danh điện tử<br>cấp bởi Bộ Công an dành cho | ĐANG<br>NHÂP   |
| nghiệp/Tổ chức                                                 | công dân                                                   | Đãng nhập dành |

 Bước 4: Đăng nhập tài khoản là Căn cước công dân và mật khẩu đã được cấp trên VNeID

| BỘ<br>Trung tâm đố                                   | CÔNG AN<br>ữ liệu Quốc gia về dân | ) CU                                                 |
|------------------------------------------------------|-----------------------------------|------------------------------------------------------|
|                                                      |                                   |                                                      |
| Dăng nhập VNeID                                      |                                   |                                                      |
| 🎗 Số định danh cá nhân                               |                                   |                                                      |
| 🔂 Mật khẩu                                           | 0                                 |                                                      |
| Đăng nhập                                            |                                   |                                                      |
| ường hợp không đăng nhập được, vui lòng <u>xem l</u> | hướng dẫn                         | Hoặc quết mã QR bằng ứng<br>dụng VNeID để đăng nhập. |

**Bước 5**: Nếu thông tin đăng nhập chính xác hệ thống sẽ gửi mã OTP về số thuê bao đã đăng ký. Trường hợp không nhận mã OTP công dân chọn " Gửi mã xác nhận về điện thoại". Sau đó Công dân nhập mã OTP và nhấn "Xác nhận"

|                  | E                                                                                       | D                                                                                     | ×                        |
|------------------|-----------------------------------------------------------------------------------------|---------------------------------------------------------------------------------------|--------------------------|
|                  | <b>Nhập mã xác nh</b><br>Mã xác nhận đã được g<br>Tiến hành mở ứng dụng VNeII<br>mã tại | <b>hận đăng nhập</b><br>ửi về ứng dụng VNeID.<br>O để lấy mã xác nhận và nhập<br>đây: |                          |
| Đăng nhập        |                                                                                         |                                                                                       |                          |
| Q 03408502       | Bạn không nhận đi                                                                       | ược mã xác nhận?                                                                      |                          |
| 1 Thanhcon       | Gửi lại mã<br>Gửi lại sau: 02:30 ©<br>Nhận mã xác nhận mới                              | SMS<br>Gửi mã xác nhận về<br>số điện thoại                                            |                          |
| Trường hợp không | Huỷ bỏ                                                                                  | Xác nhận                                                                              | R bằng ứng<br>đãng nhập. |

# 2. Nộp hồ sơ trực tuyến - Bước 1: Chọn chức năng "Dịch vụ công trực tuyến"

| THUND KÊ HỦ THƠ - CƠ QUAN NGÂNH ĐẠC<br>Nhập từ kingi tìm kiểm | :• VĂN BĂN XM LỚI                                                                              | Tìm kiểm năng cao                                                                            | Kinh hướng dân Cơ qu                                                                              | an -              |
|---------------------------------------------------------------|------------------------------------------------------------------------------------------------|----------------------------------------------------------------------------------------------|---------------------------------------------------------------------------------------------------|-------------------|
| Nîtûşî kû kînal lîm kolm                                      |                                                                                                | Tim kiểm năng cao                                                                            | G Kénh hướng dân Cơ qu                                                                            | an -              |
| Nihập kử khoả lým kolm                                        |                                                                                                | Tìm kiểm năng cao                                                                            | <ul> <li>Dich vụ công trực tuyết</li> </ul>                                                       | -                 |
| Nihập Nà Khoả lým kôlen                                       |                                                                                                | Tim kiểm năng cao                                                                            | Dich vu công trực tuyết                                                                           |                   |
|                                                               |                                                                                                |                                                                                              |                                                                                                   |                   |
| tayên                                                         |                                                                                                | and a star                                                                                   |                                                                                                   |                   |
| TÎNH HÎNH XÛ LŶ HÔ SCI NĂM 2024                               | GIÓI THIỆU                                                                                     |                                                                                              |                                                                                                   | •                 |
| Hd so Tide Nelk                                               | DICHAU CONG TRUC<br>Lá dich vụ bảo đảm cũng<br>chính đều được thực hiện<br>buy chính công ích. | TUYEN TOAN TRINH<br>cấp toán bộ thông lin về thủ lực h<br>n trên một trường mạng, Việc trậ k | inh chính, việc thực hiện và giải quyết thủ tục t<br>ết quả được thực hiện trực tuyến hoặc qua đi | ulindi<br>hi vili |
| 99,6 % Hồ sơ<br>Hễ so đảng hàn<br>Hồ sơ tiếng hàn             | DỊCH VỤ CÔNG TRƯớc<br>Là địch vụ công trực hiệt                                                | TUYÊN MỘT PHẢN<br>n không bản đảm các điều kiến dực                                          | h vụ công toặn trinh.                                                                             |                   |

# Bước 2: Chọn thủ tục, lĩnh vực cần nộp hồ sơ, tìm kiếm và nộp hồ sơ

| CƠ QUAN THỰC HIỆN                                                     | Tìm kiếm nâng ca         | 10                                 |                                 |                   |               |             |
|-----------------------------------------------------------------------|--------------------------|------------------------------------|---------------------------------|-------------------|---------------|-------------|
| g Bộ thủ tục hành chính cấp Tỉnh                                      | Từ khóa:                 | Nhập Mã thủ tục hoặc Tên t         | hủ tực để tra cứu               |                   |               |             |
| ≀- Bộ thủ tục hành chính cấp Huyện<br>≀- Bộ thủ tục hành chính cấp Xã | Co quan:                 | Chọn cơ quan                       |                                 |                   |               | ~           |
| Bảo trợ xã hội (10)<br>Bảo vệ quyền lợi người tiêu dùng               | Lĩnh vực:                | Chọn lĩnh vực                      |                                 |                   |               | ~           |
| (1)<br>Chứng thực (10)                                                | Mức độ DVC:              | Chọn mức độ                        |                                 |                   |               | ~           |
| Gia đỉnh (2)<br>Giáo dục và Đảo tạo (5)                               | Cấp thủ tục:             | Tất cầ                             |                                 |                   |               | ~           |
| Hộ tịch (28)                                                          | Đối tượng nộp:           | Tár cá                             |                                 |                   |               | ~           |
| <ul> <li>Khoa học Công nghệ và Môi trường<br/>(1)</li> </ul>          | Q Tîm kiếm               | C Làm mới                          |                                 |                   |               |             |
| Kiếm lâm (1)<br>Môi trường (1)                                        |                          |                                    |                                 |                   |               |             |
| Người có công (19)<br>Nuôi con nuôi (1)                               | <br>Tìm thấy 118 thủ tục |                                    |                                 | Hi                | ến thị 15     | ✔ dòng/tran |
| Phòng chống tệ nạn xã hội (2)<br>Phòng, chống thiện tại (5)           | STT Mã TT <u>HC</u>      | Mức độ DV <u>C</u>                 | Tên thủ tục<br>hành chính       | Co quan           | Lĩnh<br>vực   |             |
| Thi đua khen thưởng. (5)                                              | 1 1.011609.000.          | 00.00.H15 Trực tuyển toàn<br>trình | Công nhận hộ<br>làm nông nghiên | Cấp<br>Quân/buyên | Bảo<br>trợ xã | Nộp hồ sơ   |

| 1 Đăng ky/Đăng nhập                 | 2 Liva chọn DVC           | 3 Nộp hó sơ trực tuyên | 4 Theo dõi kėt quá | 5 Nhân kết quả       |
|-------------------------------------|---------------------------|------------------------|--------------------|----------------------|
| Chọn trường hợp hồ                  | SO                        |                        |                    |                      |
| Chọn quy trình xử lý và cơ quan giá | ài quyết (nếu có) phủ hợp |                        |                    |                      |
| Cơ quan giải quyết hố sơ 🗥          |                           |                        |                    |                      |
| UBND Thành phố Buôn Ma Thuộ         | ột                        | *                      |                    |                      |
| Trường hợp giải quyết 🖱             |                           |                        |                    |                      |
| 1 ngày làm việc                     |                           | *                      |                    |                      |
| Q                                   |                           |                        |                    |                      |
| 1 ngày làm việc                     |                           |                        |                    |                      |
| Phường/Xã nộp hố sơ 🗥               |                           |                        |                    |                      |
| Phường Thắng Lợi                    |                           | *                      |                    |                      |
| 🗲 Quay lại                          |                           | _                      |                    | → Đồng ý và tiếp tục |

**Bước 4**: Thông tin người nộp sẽ tự động được điền theo thông tin đăng ký tài khoản của công dân, công dân kiểm tra thông tin và nhấn "Đồng ý và tiếp tục"

| Thông tin người nộp hồ s          | o'            |                                                  |                                     |        |
|-----------------------------------|---------------|--------------------------------------------------|-------------------------------------|--------|
| Trực tuyản một phản<br>Chứng nhận | ig thực bản s | ao từ bản chính giấy tờ, văn bản do cơ quan tổ c | chức có thẩm quyền của Việt Nam cấp | ) hoặc |
| Nơi tiếp nhận hố sơ               | UE            | 3ND Phường Thắng Lợi                             |                                     |        |
| Thời gian giải quyết              | 1 r           | ngày làm việc                                    |                                     |        |
| Thông tin người nộp               |               | 72                                               | Naly Set (1)                        |        |
| Họ va ten ()                      |               | l en co quan/to chuc                             | Ngay Sinh ()                        |        |
| Ngày cấp CMND/CCCD                | <b>#</b>      | Nơi cấp CMND/CCCD                                | số CMND/CCCD (*)                    |        |
| Số Fax                            |               | Email                                            | Di động (*)                         |        |
| Tỉnh/Thành phố (*)                |               | Quận/Huyện                                       | Phường/Xầ/Thị trấn                  |        |
| Tình Đắk Lắk                      | ~             | Thành phô Buôn Ma Thuột 🗸 🗸                      | Phường Thắng Lợi                    | ~      |
| Số nhà/Đường/Tố/Áp/Thôn/Xóm       |               | Số GCN/GP                                        |                                     |        |

# Bước 3: Chọn cơ quan giải quyết hồ sơ, sau đó bấm "Đồng ý và tiếp tục"

QUY TRÌNH THỰC HIỆN DỊCH VỤ CÔNG TRỰC TUYẾN

### Bước 5: Công dân đính kèm các file theo yêu cầu của thủ tục, sau đó chọn "Ký số"

True huy to một phản 2.000815 - Chứng thực bản sao từ bản chính giấy tờ, văn bản do cơ quan tổ chức có thấm quyền của Việt Nam cấp hoặc chứng nhận

| Nơi tiếp nhận hỗ sơ  | UBND Phưởng Thắng Lợi |
|----------------------|-----------------------|
| Thời gian giải quyết | 1 ngày làm việc       |

#### 🗅 Thành phần hồ sơ

Quý khách cung cấp các giảy tờ theo yêu cầu của Thành phần hồ sơ bên đưới theo một trong hai cách sau: 1. Nhân vào ô Chọn tệp tin sau đó chọn mục Scan file hoặc Chọn tệp tin để thực hiện cung cấp các giấy tờ theo yêu cầu 2. Điền trực tiếp thông tin vào Biểu mẫu e-form đã cung cấp tại phần 'Biểu mẫu giấy tờ' Sau khi thực hiện xong, nhân Đồng ý và Tiếp tục.

| #                    | Tên giây tờ                                                                                                    | Sô bản (*) | Sô trang (*) | Loại chứng thực (*) | Tệp tin                                             | Mâu đơn | Ký số tệp tin |
|----------------------|----------------------------------------------------------------------------------------------------|------------|--------------|---------------------|-----------------------------------------------------|---------|---------------|
| S B with of a of the | ản chính giảy tờ, văn bản làm cơ sở để chứng thực bản sao<br>à bản sao cân chứng thực. Trường hợp người yêu câu chứng<br>lực chỉ xuất trình bản chính thì cơ quan, tổ chức tiến hành<br>hụp từ bản chính để thực hiện chứng thực, trừ trưởng hợp cơ<br>uan, tổ chức không có phương tiến để chụp. Bản sao từ bản<br>nính để thực hiện chứng thực phải có đày đủ các trang đã ghi<br>lông tin của bản chính | 1          | 1            | Chứng thực đ 🗸      | Chọn tập tin-<br>CCCD_phuo<br>ng_1720994<br>270.pdf |         | G8*Ký số      |

#### Bước 6: Chọn chữ ký số Viettel Mysign, đăng nhập tài khoản Mysign

| 1       Image: CCCD_phuong_1729894270.pdf         mét phán       ✓ Ký số Token         mét phán       ✓ Ký SIM MobiCA         mán       ✓ Ký SIM VinaCA         mhận hố sơ       UBND Phưởng Thắng Lợi         n giải quyết       1 ngày làm việc         phần hồ sơ       UBND Phưởng Thắng Lợi         phần hồ sơ       VBND Phưởng Thắng Lợi                                                                                                    | S                                                                                            | STT | Tên File                   |                        | Ký số              |
|----------------------------------------------------------------------------------------------------|----------------------------------------------------------------------------------------------|-----|----------------------------|------------------------|--------------------|
| vit phản                                                                                                    | tin h                                                                                        | 1   | CCCD_phuong_1729894270.pdf |                        |                    |
| At patin <ul> <li>Ký SIM MobiCA</li> <li>Ký SIM ViettelCA</li> <li>Ký SIM VinaCA</li> <li>Ký SIM VinaCA</li> <li>Ký số NEAC - VIETTEL Mysign</li> <li>Ký số NEAC - VIETTEL Mysign</li> <li>Ký số NEAC - VIETTEL Mysign</li> <li>Ký số NEAC - VIETTEL Mysign</li> <li>Ký số NEAC - VIETTEL Mysign</li> <li>Ký số NEAC - VIETTEL Mysign</li> <li>Ký số NEAC - CA2</li> <li>Ký số NEAC - CA2</li> <li>Ký số NEAC - INTRUSTCA</li> <li>Ký số NEAC - BkavCA</li> </ul>                                                                                                    |                                                                                              |     |                            | 🖋 Ký số Token          |                    |
| Image: State State Stat |                                                                                              |     |                            | 🖋 Ký SIM MobiCA        |                    |
| an vài vài vài vài vài vài vài vài vài vài                                                                                                    | t phán                                                                                       |     |                            | 🖋 Ký SIM ViettelCA     | / ký số            |
| ân hố sơ       UBND Phường Thắng Lọi                                                                                                    | an                                                                                           |     |                            | 🖋 Ký SIM VinaCA        |                    |
| ajiải quyết 1 ngày làm việc                                                                                                    | iận hố sơ                                                                                    |     | UBND Phường Thắng Lợi      |                        | L Mysign<br>martCA |
| <ul> <li>✔ Ký số NEAC - CA2</li> <li>✔ Ký số NEAC - INTRUSTCA</li> <li>✔ Ký số NEAC - BkavCA</li> </ul>                                                                                                    | iải quyết                                                                                    |     | 1 ngày làm việc            | ℰ Ký số NEAC - FPT     |                    |
| hần hồ sơ ∕⁄ Ký số NEAC - INTRUSTCA<br>⁄∕ Ký số NEAC - BkavCA                                                                                                    |                                                                                              |     |                            | 🖋 Ký số NEAC - CA2     |                    |
| hân hồ sơ 🖉 Ký số NEAC - BkavCA                                                                                                    |                                                                                              |     |                            | 🖋 Ký số NEAC - INTRUS  | тса                |
|                                                                                                    | hân hô sơ                                                                                    | a   |                            | 🖋 Ký số NEAC - BkavCA  |                    |
| ng cấp các giấy tờ theo yêu cầu của Thành phần hồ sơ bên đưới theo một trong hai cách sau: 🖉 Ký số NEAC - MISA-CA                                                                                                    | cung cấp các giấy tờ theo yêu cầu của Thành phần hồ sơ bên dưới theo một trong hai cách sau: |     |                            | 🖋 Ký số NEAC - MISA-CA | Α.                 |

Công dân nhập tài khoản Mysign đã được cấp

|                                                      | Nhập thông tin tài khoản                                                 | 0                             |
|------------------------------------------------------|--------------------------------------------------------------------------|-------------------------------|
| 2 Live ches DVC                                      | Tài khoản đàng nhập kỳ số                                                | Constant and and apply        |
|                                                      | CUT KY SO                                                                |                               |
| 14 000 00 00 H 15 - Chúng<br>ầu chứng thực không thể | thực chữ ký trong các giảy tờ, văn bản t<br>vý, không thể điểm chỉ được) | ấp dụng cho cả trường hợp chi |
| UEND F                                               | huòng Eatam                                                              |                               |

Cá nhân/tổ chức "thêm chữ ký", xác định vị trí chữ ký, sau đó nhấn nút "Ký" để gởi xác nhận đến ứng dụng Mysign trên điện thoại của công dân/tổ chức. Khi công dân/tổ chức xác nhận ký số trên ứng dụng Mysign thì hệ thống sẽ báo Ký thành công thêm

|                  |                                                                                                    | ×    |
|------------------|----------------------------------------------------------------------------------------------------|------|
| Mã giấy tờ       | <ol> <li>Bên thực hiện công việc theo ủy quyển phải báo cho Bên A về việc thực hiện công<br/>việc nếu trên</li> </ol>                                                                                                    | *    |
| 24530            | 3. Việc giao kết Giấy này hoán toàn tự nguyện, không hị lửa đổi hoặc ép buộc                                                                                                    |      |
| Vi trí ký        | <ol> <li>Thực hiện dùng và dây dù tắt cả các thóa thuận đã ghi trong Giấy ủy quyền này.</li> </ol>                                                                                                    |      |
| vi u ny          | ĐIỀU 4: ĐIỀU KHOAN CUỐI CUNG                                                                                                    |      |
| 354,99,505,179   | <ol> <li>Hai bên công nhận đã hiêu rõ quyên, nghĩa vụ và lợi ích hợp pháp của mình, ý nghĩa<br/>và bận quả pháp lý của việc giao kết Giấy úy quyển này.</li> </ol>                                                                                                    |      |
| Trang đặt chữ ký | <ol> <li>Hai bên đã tự đọc Giấy úy quyển, đã hiểu và đồng ý tắt cả các điều khoản ghi trong<br/>Giẩy và ký vào Giấy ủy quyển này.</li> </ol>                                                                                                    |      |
| 1                | <ol> <li>Giấy này có hiệu lực kế từ ngày ký.</li> </ol>                                                                                                    |      |
|                  | Dấk Lấk, ngày 14 tháng 10 năm 2024                                                                                                    |      |
| 12 Thêm chữ ký   | Bân ủy anyắn                                                                                                    |      |
| Chon CTS         | Ben uy quyen                                                                                                    |      |
|                  | and the second second s |      |
| 5404tmeb/033ti V |                                                                                                    | - 1  |
|                  | 2008                                                                                                    | - 1  |
| in its           |                                                                                                    | - 1  |
| ine NA           |                                                                                                    | - 1  |
| Q Từ chối        |                                                                                                    | - 1  |
|                  |                                                                                                    | - 1  |
|                  |                                                                                                    | _    |
|                  |                                                                                                    | 1    |
|                  |                                                                                                    |      |
| 1000             |                                                                                                    |      |
| 4                |                                                                                                    | P. 1 |

Bước 7: Chọn hình thức nhận kết quả, sau đó nhấn "Đồng ý và tiếp tục"

| Thông tin hồ sơ                                                                                                    |                                                                                                    |  |  |  |  |
|----------------------------------------------------------------------------------------------------|----------------------------------------------------------------------------------------------------|--|--|--|--|
| Trựo tuyên một phân<br>2.000815 - Chứng thự<br>chứng nhận                                                                               | ực bản sao từ bản chính giấy tờ, văn bản do cơ quan tổ chức có thẩm quyền của Việt Nam cấp hoặc                                                                                  |  |  |  |  |
| Nơi tiếp nhận hố sơ                                                                                                    | UBND Phường Tân Tiền                                                                                                    |  |  |  |  |
| Thời gian giải quyết                                                                                                    | 1 ngày lầm việc                                                                                                    |  |  |  |  |
| r∱ Hình thức nhận kết quả<br>Cá nhân hoặc tố chức chọn nơi nhận hồ sơ khi đ<br>bưu điện, các chi phí gửi kết quả sẽ do <b>bưu đi</b> ện | lã giải quyết xong. Đối với trường hợp nhờ bưu điện phát trả kết quả thì kết quả hồ sơ sẽ được gùi đến địa chỉ bên dưới thông qua<br>1 hoặc <b>cơ quan giải quyế</b> t quy định. |  |  |  |  |
| Hình thức nhận kết quả (*)                                                                                                    |                                                                                                    |  |  |  |  |
| Đên cơ quan tiếp nhận để nhận kết quả                                                                                                   | ✓                                                                                                    |  |  |  |  |
|                                                                                                    |                                                                                                    |  |  |  |  |
| ← Quay lai                                                                                                    | Đồng ý và tiếp tu                                                                                                    |  |  |  |  |

**Bước 8** : Công dân kiểm tra lại toàn bộ thông tin đã nhập, sau đó nhập mã xác nhận, tích vào ô "Tôi xin chịu trách nhiệm trước pháp luật về lời khai trên" và nhấn "Nộp hồ sơ"

| Bản chính giấy tờ, văn bả<br>tiện hành chụp từ bản chi | n làm cơ sở để c<br>nh để thực hiện (       | hứng thực bản si<br>chứng thực, trừ tr | ao và bản sao cần chứng<br>ường hợp cơ quan, tố ch | thực. Trưởng hợp người yêu cầu chúng<br>ức không có phương tiện để chụp. Bản s | thực chỉ xuất trình bản chính thì cơ quan, tố chức<br>ao từ bản chính để thực hiện chứng thực phải có |  |  |
|--------------------------------------------------------|---------------------------------------------|----------------------------------------|----------------------------------------------------|--------------------------------------------------------------------------------|----------------------------------------------------------------------------------------------------|--|--|
| đầy đủ các trang đã ghi th                             | lông tin của bản                            | chính                                  |                                                    |                                                                                |                                                                                                    |  |  |
| Số bản                                                 | 1                                           |                                        |                                                    |                                                                                |                                                                                                    |  |  |
| Số trang                                               | 1                                           |                                        |                                                    |                                                                                |                                                                                                    |  |  |
| Loại chứng thực                                        | Chứng thực điện tử                          |                                        |                                                    |                                                                                |                                                                                                    |  |  |
| Tệp tin                                                | CHU_KY_XAC_NHAN_CUA_CONG_DAN_1729829930.pdf |                                        |                                                    |                                                                                |                                                                                                    |  |  |
|                                                        |                                             |                                        |                                                    |                                                                                |                                                                                                    |  |  |
|                                                        |                                             |                                        |                                                    |                                                                                |                                                                                                    |  |  |
| ă xác nhận (")                                         |                                             |                                        | okchr                                              |                                                                                |                                                                                                    |  |  |
| skdvr                                                  |                                             |                                        | Đối mã xác nhân khác                               |                                                                                |                                                                                                    |  |  |
| Tôi xin chịu trách nhiệm                               | trước pháp luật v                           | về lời khai trên                       |                                                    |                                                                                |                                                                                                    |  |  |
|                                                        |                                             |                                        |                                                    |                                                                                |                                                                                                    |  |  |
|                                                        |                                             |                                        |                                                    |                                                                                |                                                                                                    |  |  |

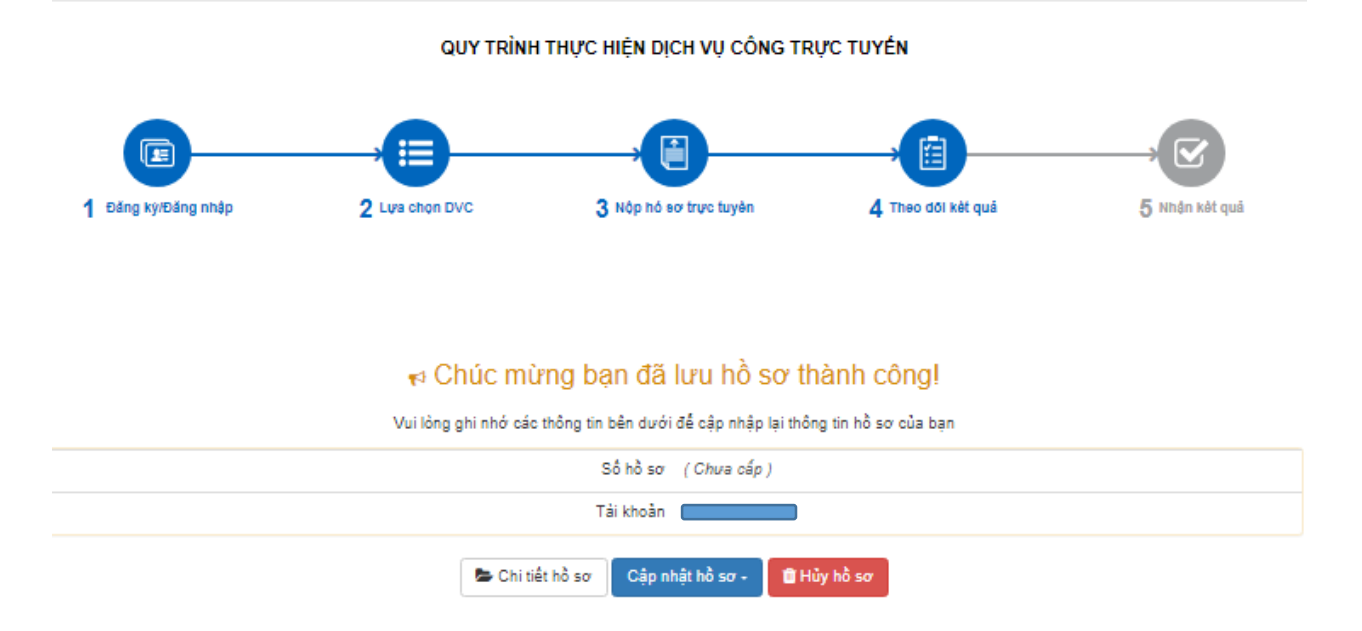